## PDF-2 License Extension by Fax

TUTORIAL FOR EXTENDING THE LICENSE OF A PDF-2 RELEASE 2005 TO 2016 FOR AN ADDITIONAL FIVE (5) YEARS

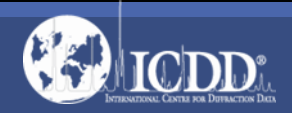

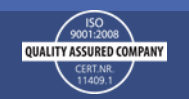

## Note:

If you also have a license for DDView or ICDD Suite, you must perform the license extension procedure for those products separately.

This tutorial shows the email procedure. If you wish to submit the registration by email, see the Email License Extension Tutorial.

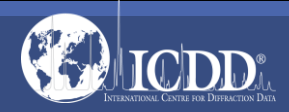

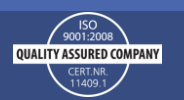

## **Extension Information**

ICDD will extend your original license for an additional five (5) years, free of charge, providing that the licensed user has the same organization name and address (i.e., the registered user) and the product license has not been previously renewed or converted to another PDF product. Upon receipt of your registration information, ICDD will confirm your eligibility for license extension.

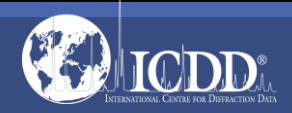

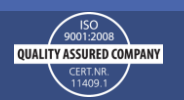

#### **Extension Information**

When verified, ICDD will issue a new license key within 48 hours of receipt of the information (Monday through Friday). If you have not heard from us within 48 hours, kindly fax us your registration (610.325.9823) noting that it is a second request or call us at 610.325.9814 or toll free at 866.378.9331 (U.S. & Canada Only).

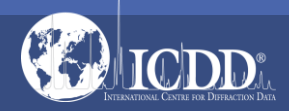

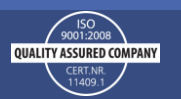

## **Getting Started**

You will need your product serial number. The product serial number can be found on the product license envelope, the product media case, and on the product CD.

You will also need to check your computer specifications. ICDD tests each product release on the then current operating systems that are readily available. ICDD will support the published computer specifications for the product release year. ICDD does not guarantee product functionality or compatibility with subsequent changes in computer/hardware platforms. Check the preferred computer specifications here: http://www.icdd.com/licenses/compspecs.htm

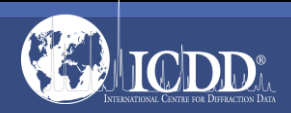

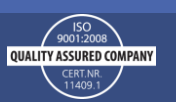

## Start the Registration Wizard

| Accessories BroadGun Software Emailer                         | A Province Link                                                                                                    |
|---------------------------------------------------------------|----------------------------------------------------------------------------------------------------|
| Extras and Upgrades<br>Games<br>Ghostscript                   | Documents<br>Pictures                                                                                                    |
| ICDD DDView 2003                                              | Music                                                                                                    |
| ICDD DDView 2010<br>ICDD Demo Pack<br>ICDD PDF-2 Release 2005 | ■ Recent Items ▶                                                                                                    |
| ReadMe Tit                                                    | Computer<br>Network                                                                                                    |
| Uninstall PDF-2 Release 2005     ICDD PDF-2 Release 2008      | Control Panel                                                                                                    |
| ICDD PDF-2 Release 2009<br>ICDD PDF-2 Release 2010            | Default Programs                                                                                                    |
| ICDD PDF-4 Minerals 2008<br>ICDD PDF-4 Minerals 2010          | Help and Support                                                                                                    |
| ICDD PDF-4+ 2009<br>ICDD PDF-4+ 2010                          | 🚽 Run                                                                                                    |
|                                                               | Accessories<br>BroadGun Software<br>Emailer<br>Extras and Upgrades<br>Games<br>Ghostscript<br>ICDD DDView 2005<br>ICDD DDView 2008<br>ICDD DDView 2009<br>ICDD DDView 2009<br>ICDD DDView 2010<br>ICDD DDView 2010<br>ICDD DDView 2010<br>ICDD DDF-2 Release 2005<br>ReadMacTat<br>Register ICDD Product<br>See ICDD Website<br>Uninstall PDF-2 Release 2005<br>ICDD PDF-2 Release 2008<br>ICDD PDF-2 Release 2009<br>ICDD PDF-2 Release 2009<br>ICDD PDF-2 Release 2009<br>ICDD PDF-2 Release 2009<br>ICDD PDF-2 Release 2009<br>ICDD PDF-2 Release 2009<br>ICDD PDF-4 Minerals 2008<br>ICDD PDF-4 Minerals 2010<br>ICDD PDF-4 + 2009<br>ICDD PDF-4+ 2009<br>ICDD PDF-4+ 2009<br>ICDD PDF-4+ 2010 |

UALITY ASSURED COMPANY

#### Select the first option

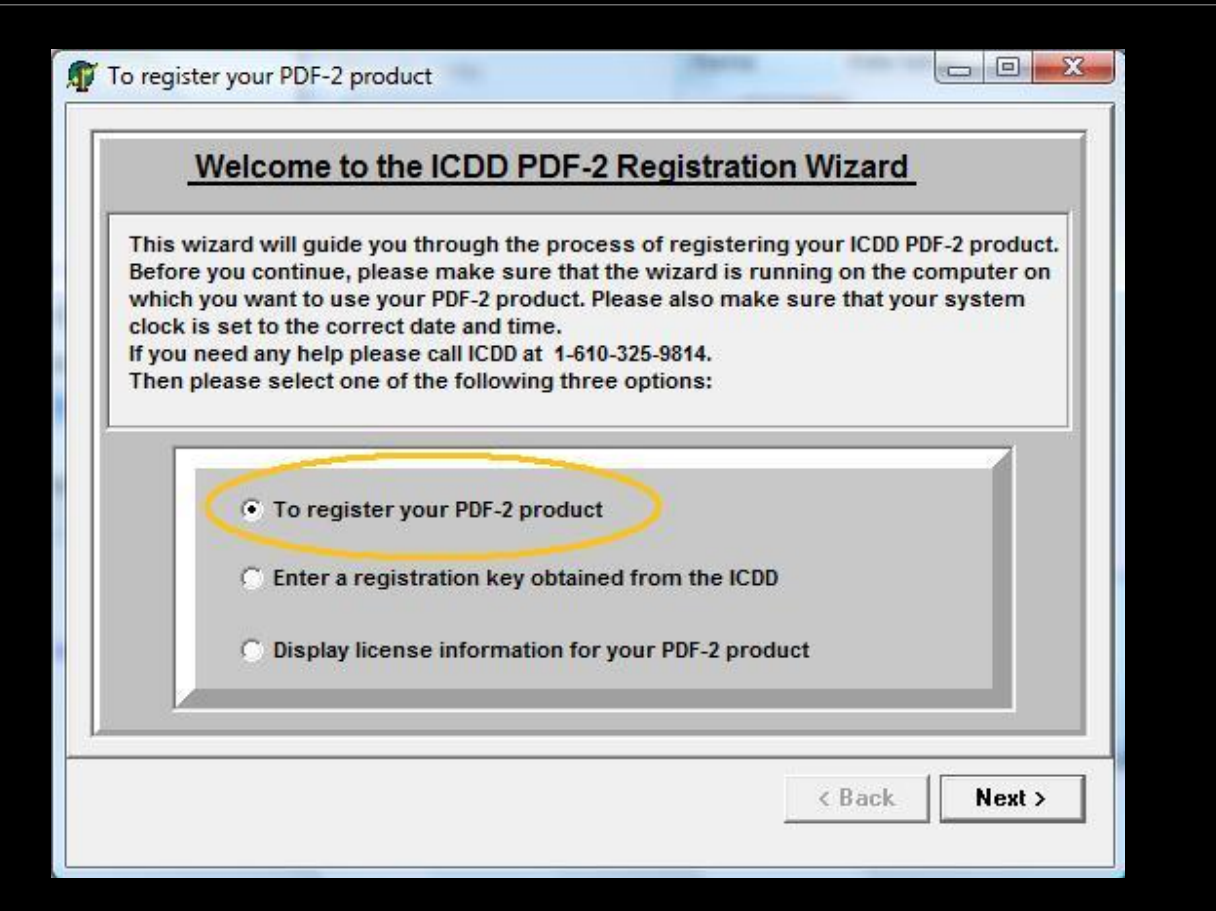

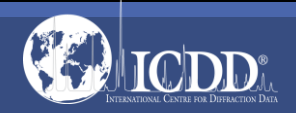

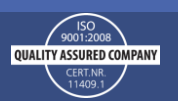

Select the method that you would like to receive your registration key

Fill in all fields marked with an \*

| <u>: R</u>                                                          | egistration                         | Form :                          |                                      |               |
|---------------------------------------------------------------------|-------------------------------------|---------------------------------|--------------------------------------|---------------|
| In order to receive a registratio<br>The Next button will be enable | on key, the ICDD<br>d as soon as al | needs the fo<br>I required fiel | llowing informa<br>ds are filled in. | tion from you |
| Select a method which ICDD                                          | should take to                      | send the req                    | istration key to                     | you :         |
| ⊂ Web ⊂ Ema                                                         | il 🕜 F                              | ax                              | C Phone                              | C Mail        |
| (* represents required field)                                       |                                     |                                 |                                      |               |
| Customer #:                                                         |                                     | Product Seria                   | I #: * PD2D0593                      | 00-6140       |
| First Name: <sup>*</sup> Ben                                        | Ben M.I.                            |                                 | Name* Hish                           |               |
| Company: * ICDD                                                     | ICDD                                |                                 | * 610-325-9814                       |               |
| Email: hish@icdd.com                                                | hish@icdd.com                       |                                 | * 610-325-9823                       |               |
| Address1: * 12 Campus Blvd.                                         |                                     |                                 | - 10                                 |               |
| Address2:                                                           |                                     |                                 |                                      |               |
| City/Town: * Newtown Square                                         |                                     | State/Prov.:                    | * PA                                 |               |
| Zin/Postal · * 19072                                                |                                     | Country:                        | * USA                                |               |

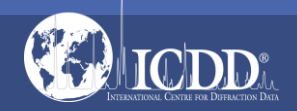

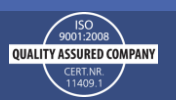

A summary of your registration information will be displayed

| : Registration Summary :                                                                                                    |                                               |
|----------------------------------------------------------------------------------------------------|-----------------------------------------------|
| Please review the following summary of you registration information button if you need to change something. If the information is corr                                                                                                    | on. Click the Back<br>ect, please click Next. |
| Product: PDF2005Computer serial number :FCC2-6505-4A4E-31BDCustomer number:Product serial number :PD2D059300-6140Full Name: Ben HishFirst Name: BenM.I.:Last Name: HishCompany: ICDDPhone: 610-325-9814Fax: 610-325-9823Email: hish@icdd.comAddress1: 12 Campus Blvd.Address2:City/Town: Newtown SquareState/Prov.: PAZip/Postal: 19073Country: USA |                                               |
|                                                                                                    | < Back Next >                                 |

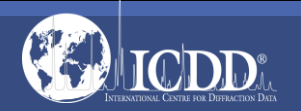

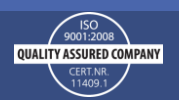

Select, "Print it for sending by fax or mail"

Press Next

To register your PDF-2 product : Submit registration information : Please choose one of six available options to submit your registration information to the ICDD and click Next. Please note that submission by email requires a correctly installed MAPI compliant email program on your system. If your email program does not support MAPI you can copy the registration information to the clipboard, compose a new message with your email client, and paste the registration information into the body of your message. Copy it to the clipboard for pasting into ICDD Registration Web Site This PC must be connected to the Internet before using the web option. C Submit it by E-mail (Automatic Email Response) Print it for sending by fax or mail C Save it as text file for sending as email attachment Copy it to the clipboard for pasting into an email message If you encounter a problem with your registration send to ICDD support Next > < Back

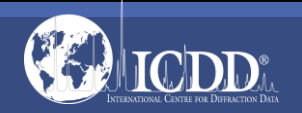

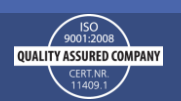

#### A form similar to the one to the right will be printed

• 610-325-9823

#### Please fax or mail this page to:

International Centre for Diffraction Data PDF-2 Registration 12 Campus Boulevard Newtown Square, PA 19073-3273, U.S.A.

FAX: +1-610-325-9823

Product : PDF2005 Computer serial number : FCC2-6505-4A4E-31BD Customer number Product serial number : PD2D059300-6140 Full Name : Ben Hish First Name : Ben M.L : Hish Last Name ICDD Company Phone : 610-325-9814 610-325-9823 Fax Email : hish@icdd.com Address1 : 12 Campus Blvd. Address2 City/Town Newtown Square State/Prov. PA Zip/Postal : 19073 Country : USA Reply by : Fax

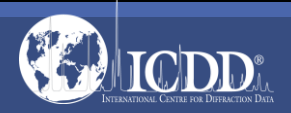

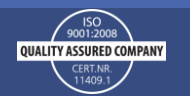

Upon verification of your license, a new key will be sent to you within 48 hours during the business week (Monday – Friday)

- If a new key is not received within 48 hours
- Call 610-325-9814 x203 for assistance.

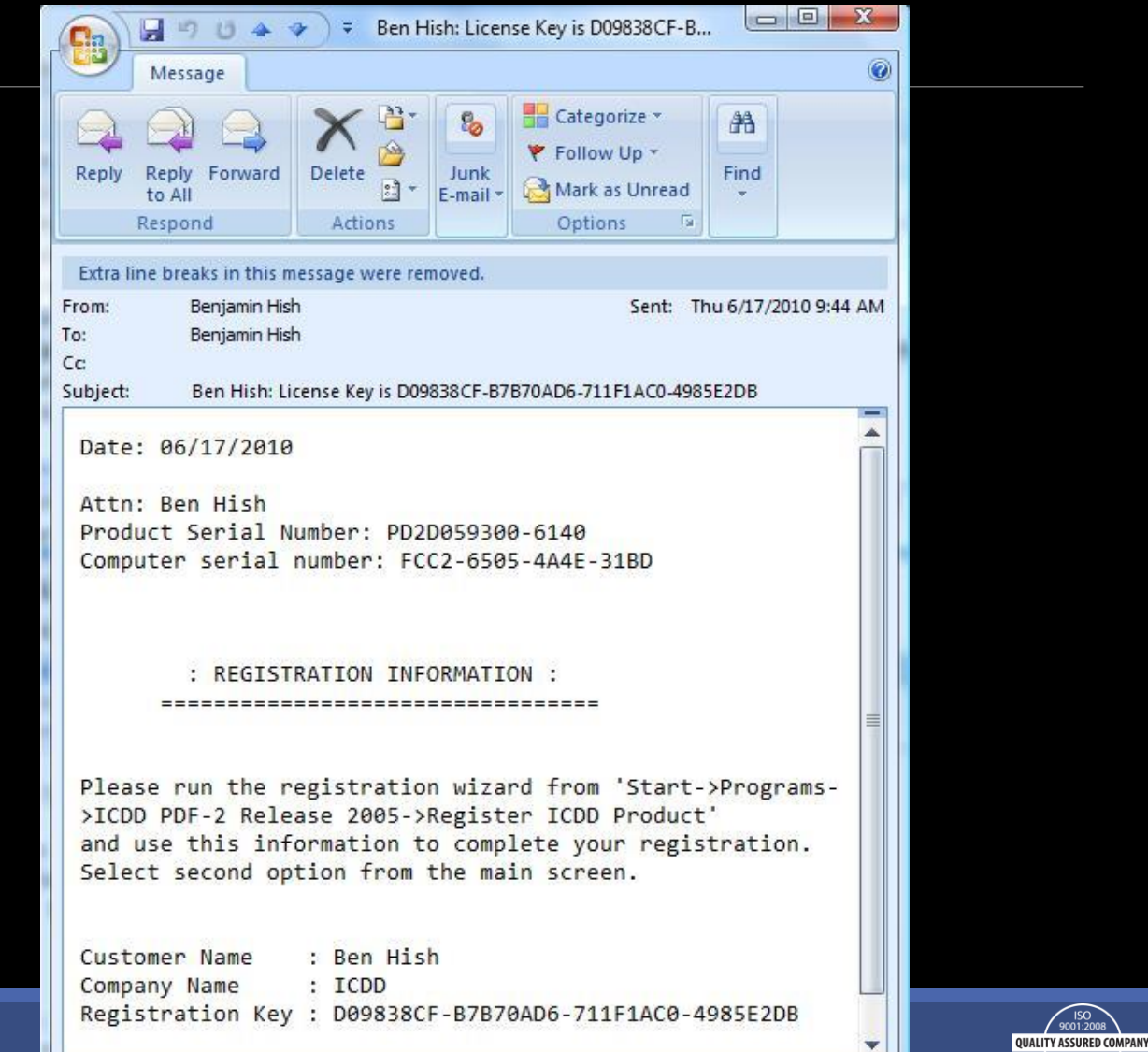

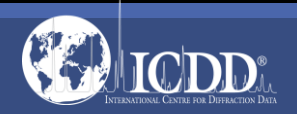

If you selected that you would like to receive your key via fax, you will receive a fax response with your registration key that looks similar to the one pictured to the right.

|                                                                                                  | Intern                                                                                                    | ational Centre fo                                                                                                    | or Diffraction Data                                                                                                    |                                       |
|--------------------------------------------------------------------------------------------------|----------------------------------------------------------------------------------------------------|----------------------------------------------------------------------------------------------------|----------------------------------------------------------------------------------------------------|---------------------------------------|
|                                                                                                  | Ne                                                                                                    | wtown Square, PA 1                                                                                                    | 9073-3273. U.S.A.                                                                                                    |                                       |
| [ Home o                                                                                         |                                                                                                    | (610)-325-                                                                                                    | 9814                                                                                                    |                                       |
| CIAL .                                                                                           |                                                                                                    | Fax: (610)-32                                                                                                    | 25-9823                                                                                                    |                                       |
|                                                                                                  |                                                                                                    |                                                                                                    | Date : 6/14                                                                                                    | 2010                                  |
|                                                                                                  |                                                                                                    | FAX MESS                                                                                                    | AGE                                                                                                    |                                       |
| Attention                                                                                        |                                                                                                    | Ben Hish                                                                                                    |                                                                                                    |                                       |
| Company                                                                                          |                                                                                                    | : ICDD                                                                                                    |                                                                                                    |                                       |
| Fax Number                                                                                       |                                                                                                    | : 610-325-9823                                                                                                    | 3                                                                                                    |                                       |
| Phone Number                                                                                     |                                                                                                    | : 610-325-9814                                                                                                    | •                                                                                                    |                                       |
| From                                                                                             |                                                                                                    | : International                                                                                                    | Centre for Diffraction Data (IC)                                                                                                    | DD)                                   |
| Number of pages                                                                                  |                                                                                                    | : Page 1 of 1                                                                                                    |                                                                                                    |                                       |
|                                                                                                  | Regi                                                                                                    | stration II                                                                                                    | normation                                                                                                    |                                       |
| Product Serial N<br>Computer Seria<br>Please run the n<br>and use this info<br>main screen as h  | Regi<br>lumber:<br>Number:<br>ormation to<br>below.                                                                                                    | PD2D059300-614<br>FCC2-6505-4A4<br>vizard from "Start-<br>complete your regi                                                                                                    | 0<br>E-31BD<br>>Programs-> ICDD PDF<br>istration. Select the secon                                                                   | -2 Release 2005"<br>ad option from th |
| Product Serial N<br>Computer Seria<br>Please run the r<br>and use this infr<br>main screen as b  | Regi<br>humber:<br>Number:<br>origistration to<br>below.                                                                                                    | PD2D059300-614<br>FCC2-6505-4A4<br>vizard from "Start-<br>complete your regi<br>gistration key for your                                                                            | 0<br>E-31BD<br>>Programs-> ICDD PDF<br>istration. Select the secon<br>R06 preduct from the ICD0<br>from the ICD0                     | -2 Release 2005"<br>ad option from th |
| Product Serial N<br>Computer Seria<br>Please run the r<br>and use this infa<br>main screen as l  | Kegi<br>Jumber:<br>Number:<br>Sgistration for<br>Sgistration to<br>selow.                                                                                                    | PD2D059300-614<br>FCC2-6505-4A4<br>vizard from "Start-<br>complete your regi<br>gistration key for your<br>istication key bitabed<br>mee information for you                       | 0<br>E-31BD<br>>Programs-> ICDD PDF<br>istration. Select the secon<br>RDB product from the ICDD<br>ifrom the ICDD<br>sar RDB product | -2 Release 2005"<br>ad option from th |
| Product Serial N<br>Computer Seria<br>Please run the r<br>and use this information screen as l   | Kegi<br>Jumber:<br>Number:<br>ogistration o<br>rrmation to<br>selow.                                                                                                    | PD2D059300-614<br>FCC2-6505-4A4<br>vizard from "Start-<br>complete your regi<br>getration key for your<br>seriation key obtained<br>mee information for you                        | 0<br>E-31BD<br>>Programs-> ICDD PDF<br>Istration. Select the secon<br>RDB product from the ICDD<br>from the ICDD<br>sur RDB product  | -2 Release 2005"<br>ad option from th |
| Product Serial N<br>Computer Seria<br>Please run the r<br>and use this infa<br>main screen as l  | Kegi<br>Jumber:<br>Number:<br>Sgistration to<br>selow.<br>Obtain a re<br>Spistration to<br>selow.                                                                                                    | PD2D059300-614<br>FCC2-6505-4A4<br>vizard from "Start-<br>complete your regi<br>attration key for your<br>fair ation key obtained<br>mae information for your<br>Ben Hish          | 0<br>E-31BD<br>>Programs-> ICDD PDF<br>istration. Select the secon<br>R06 product from the ICDD<br>ifrom the ICDD<br>sur R08 product | -2 Release 2005"<br>ad option from th |
| Product Serial N<br>Computer Seria<br>Please run the ra<br>and use this infa<br>main screen as l | Kegi<br>fumber:<br>Number:<br>Sigistration -<br>mermation to<br>below.<br>Cobtain a re-<br>Cobtain a re-<br>Cobt | PD2D059300-614<br>FCC2-6505-4A4<br>wizard from "Start-<br>complete your regi<br>gistration key for your<br>listration key obtained<br>mae information for your<br>Ben Hish<br>ICDD | 0<br>E-31BD<br>>Programs-> ICDD PDF<br>stration. Select the secon<br>ROB product from the ICDD<br>ifrom the ICDD<br>aur ROB product  | -2 Release 2005"<br>ad option from th |
| Product Serial N<br>Computer Seria<br>Please run the r<br>and use this infi<br>main screen as l  | Kegi<br>fumber:<br>Number:<br>sgistration o<br>rrmation to<br>below.<br>Coltain a re-<br>Coltain a re-<br>Coltai | PD2D059300-614<br>FCC2-6505-4A4<br>vizard from "Start-<br>complete your regi<br>getration key for your<br>mee information for you<br>Ben Hish<br>ICDD<br>D09838CF-B7B              | 0<br>E-31BD<br>>Programs-> ICDD PDF<br>istration. Select the secon<br>RDB product from the ICDD<br>from the ICDD<br>aur RDB product  | -2 Release 2005"<br>ad option from th |

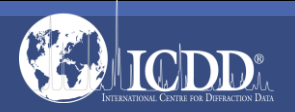

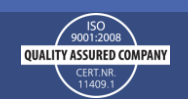

Start the Registration Wizard Select the Second Option Press Next

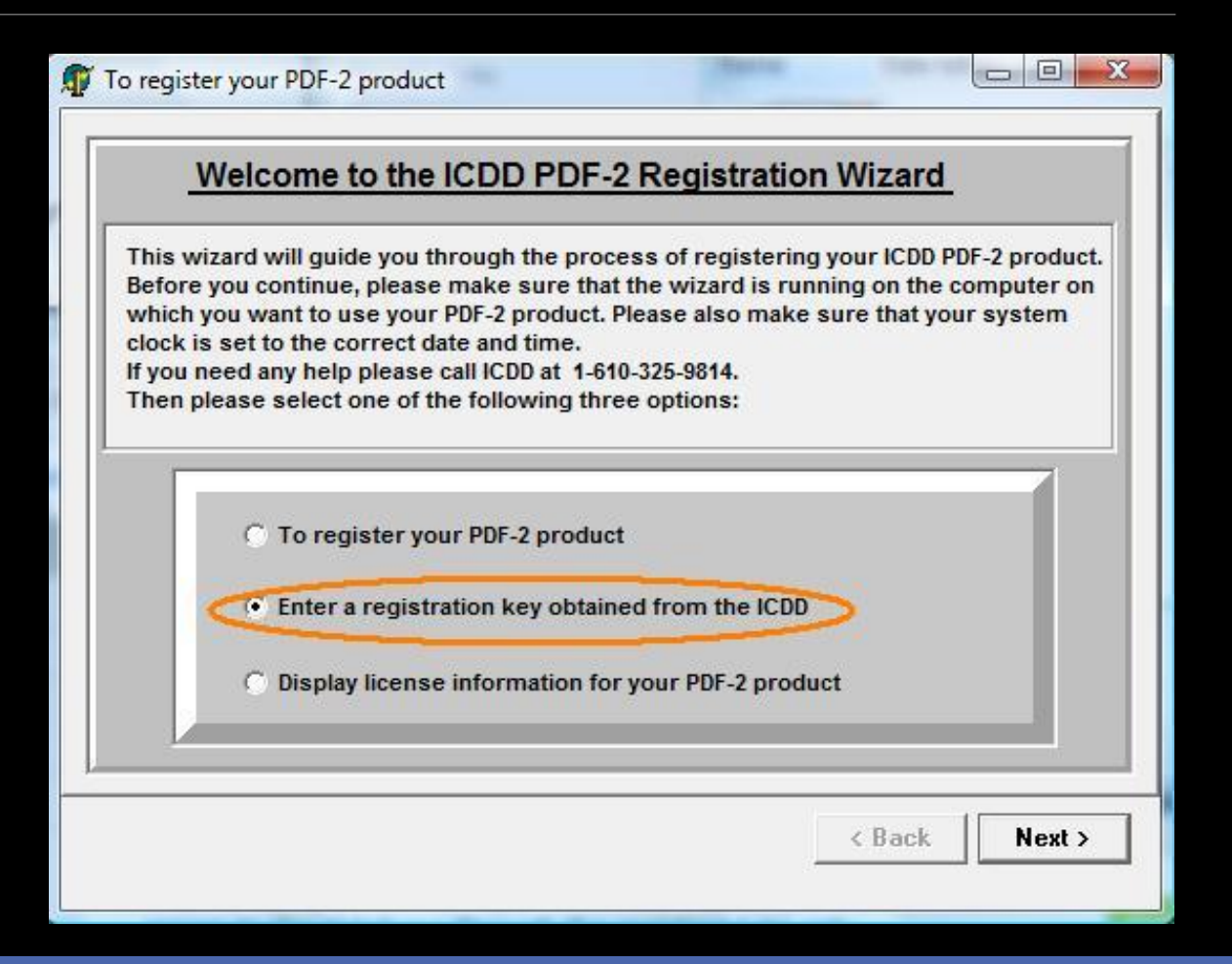

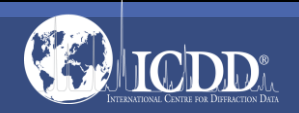

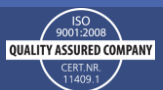

#### Input the Registration Key into the third field.

| o activate the license for yo<br>egistration key exactly as yo | our PDF-2 product please enter your name, company and<br>ou obtained it from the ICDD. Then click the Next button to |
|----------------------------------------------------------------|----------------------------------------------------------------------------------------------------|
| cuvate your license and vie                                    | ew the license details.                                                                                              |
|                                                                |                                                                                                    |
| Name:                                                          | Ben Hish                                                                                                    |
| Company:                                                       | : ICDD                                                                                                    |
| Key:                                                           |                                                                                                    |
| Example:                                                       | 12340678-5048CDEF-12340678-9048CDEF                                                                                  |
|                                                                |                                                                                                    |
|                                                                |                                                                                                    |
|                                                                |                                                                                                    |

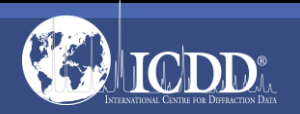

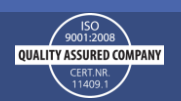

To reduce errors, we recommend you Copy and Paste the registration key from the email

If entering the key manually, keep in mind:

- Letters are all capitals
- There are no letter O's only the numeric character 0 (Zero)

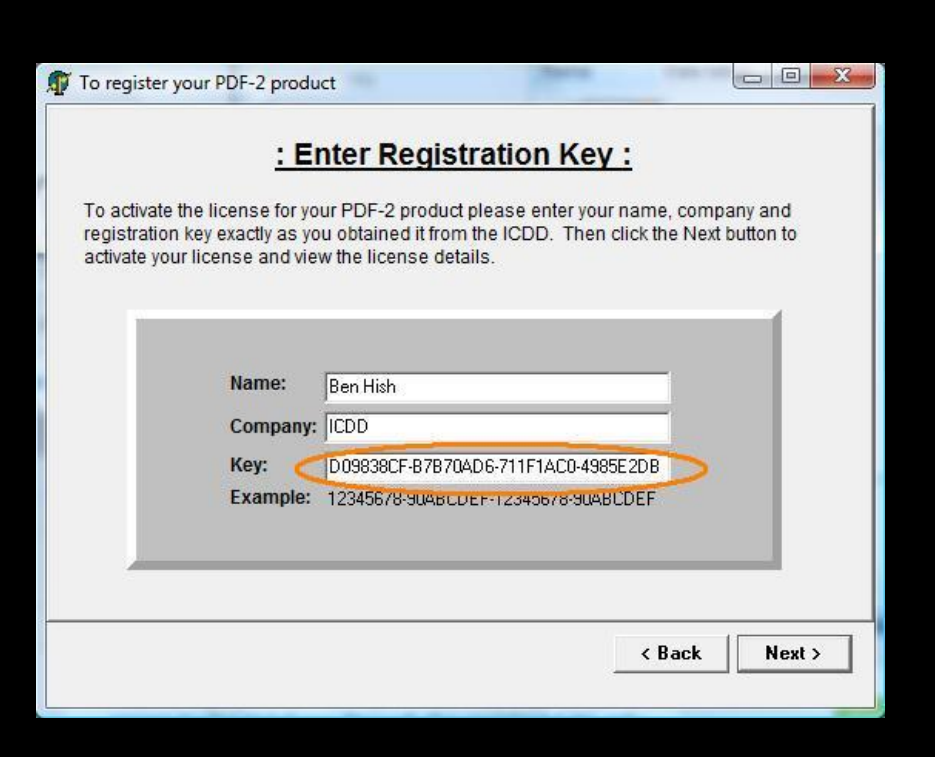

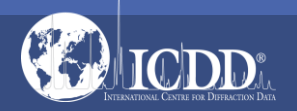

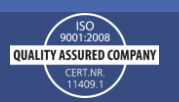

#### Verify:

- License Period should be ten (10) years from the 1<sup>st</sup> of the month that you had initially registered the database.
- License Type should say, "Full License"
- Press Finish

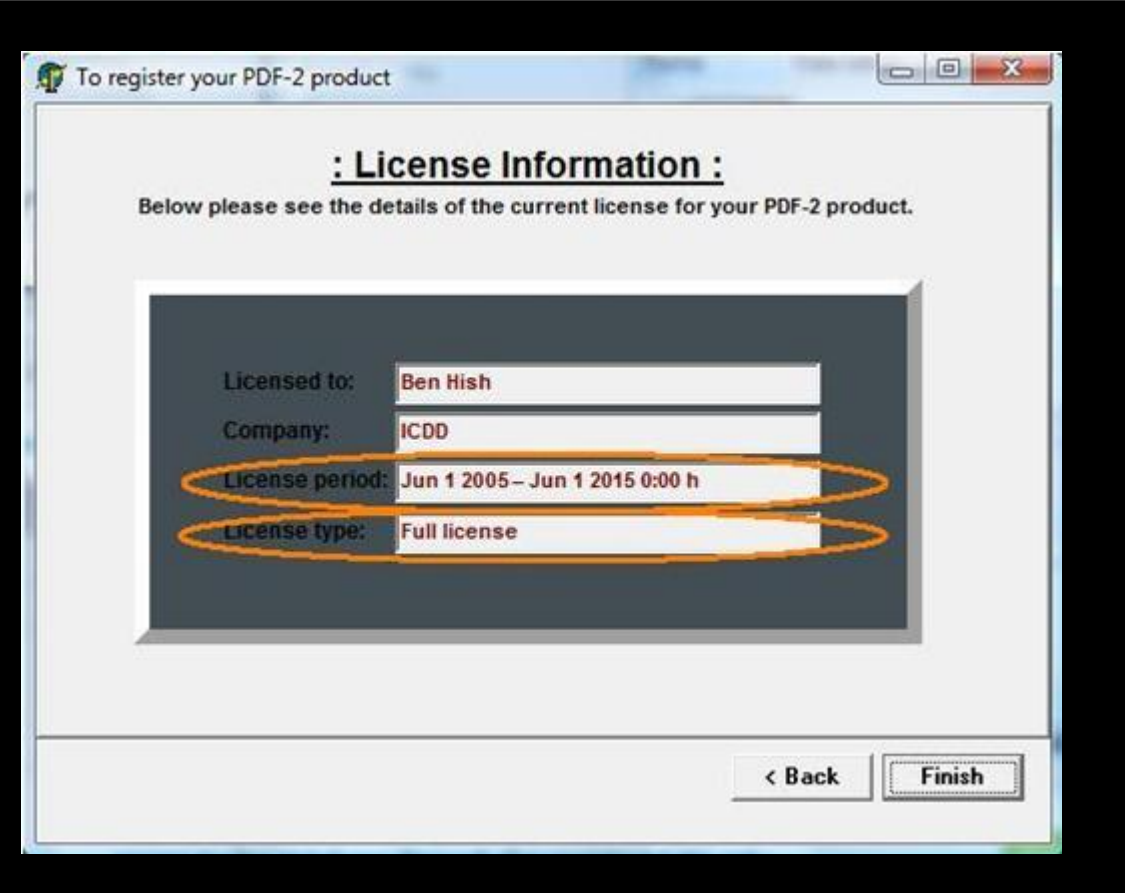

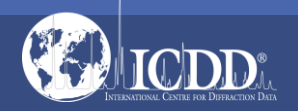

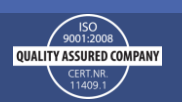

#### Thank you for viewing our tutorial!

Additional tutorials are available at the ICDD website. <u>www.icdd.com</u>

International Centre for Diffraction Data

12 Campus Boulevard

Newtown Square, PA 19073

Phone: 610.325.9814

Toll Free Number in US & Canada: 866.378.0331

Fax: 610.325.9823

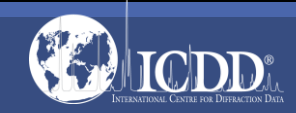

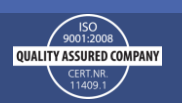